More great stuff at: http://www.mm.com/realogic

## **AUTOMATIC**

## MANUALLY INSTALLING START-UP SCREEN

#### MANUALLY INSTALLING SHUTDOWN SCREEN

If You Have Problems

#### **AUTOMATIC:**

Run 'setup'.bat by clicking on it in Explorer or at a DOS prompt. This will make a directory called c:\ windows\realscreens & move your original screens there.

If you decide you don't want to use these screens run 'unscrns.bat'. This will delete these screens & reinstall your original screens.

#### MANUALLY INSTALLING START-UP SCREEN:

(The following assumes that your boot directory is C:\ and your Windows directory is C:\WINDOWS)

1. To install this file back up your old c:\logo.sys file, if you have this file. (Win95 uses a default screen that is built into io.sys.) If there is a file called logo.sys then this will be used instead. Some other programs install such a file.

- 2. Copy this logo.sys to c:
- 3. When you next boot up you will have the new screen.

# MANUALLY INSTALLING SHUTDOWN SCREEN:

- 1. To install these files, back up your old c:\windows\logow.sys and c:\windows\logos.sys file.
- 2. Copy the new logow.sys and logos.sys to c:\windows
- 3. When you next shutdown your computer up you will have these screens.

## **Problems You May Experience-**

You may be unable to see logo.sys & logow.sys. To solve this, in explorer go to the View|Options menu & under Hidden Files click on Show All Files.

As an alternative, you can open a DOS window & copy the files with the DOS copy command.

For a lot more freebies, visit

http://www.mm.com/realogic